## ③許可URLリストの設定

(1)タスクバーに表示される矢印(1)をクリックし、電子入札補助アブリのアイコン(2)を 右クリックします。表示されたメニューより許可URLリスト登録(3)を選択します。

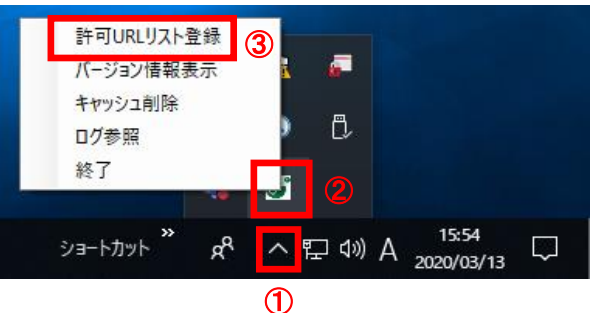

- ※電子入札補助アプリのアイコンが表示されない場合は、スタートメニューより「電子入札補助アプリ」を 選択し、起動してから行ってください。セキュリティ警告が表示される場合は「はい」を選択してください。
- (2)入力箇所欄①に下記URLを入力し、「追加」ボタン②をクリックします。
  受注者 https://www.ebs-cloud.fwd.ne.jp

※発注者はご利用の環境に合わせて下記を入力してください。 【インターネットの場合】 https://www.cydeen-cloud.ebs.fwd.ne.jp 【LGWANの場合】 https://ebs.cydeen-cloud.hitachijoho.asp.lgwan.jp

「×」ボタン③をクリックするとポップアップのメッセージが表示されます。 「はい」ボタン④をクリックして閉じてください。

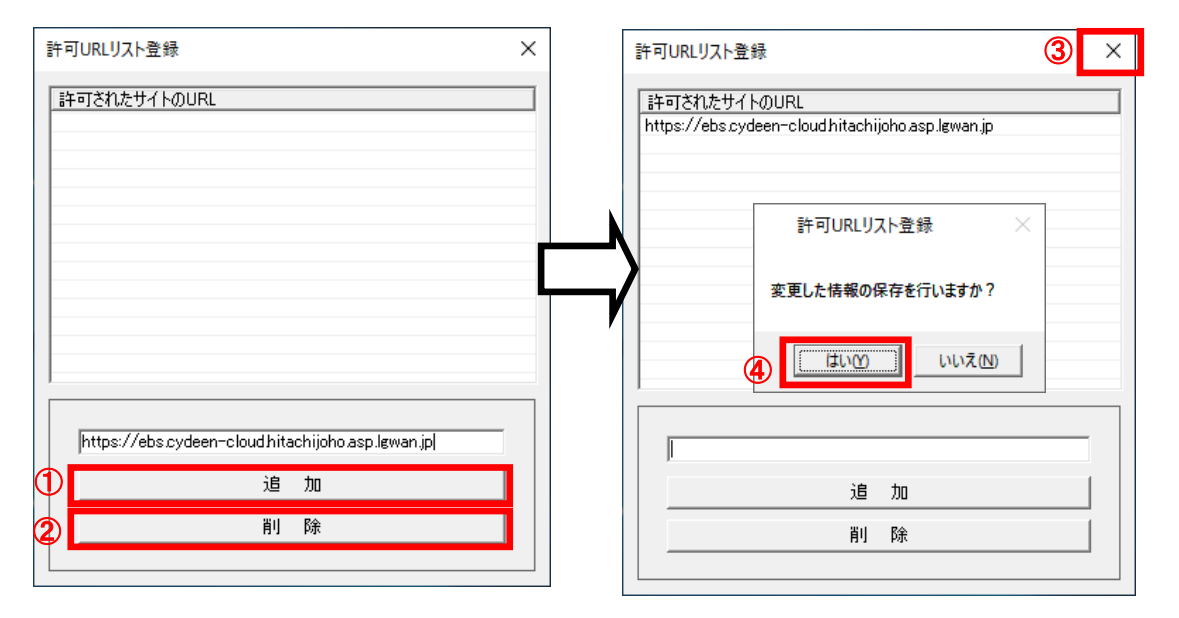

※許可URLリストのURLの末尾に「/」(スラッシュ)を入力すると時計が表示されません。